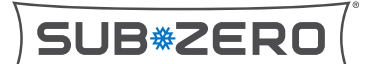

### Showroom Mode Guide

subzero.com 800.222.7820

#### CLASSIC

- 1 Press the Power key to turn off the unit.
- Press and hold either pair of Warmer and Colder keys, then the Power key. Release all three keys.
  Note: "Sh r" and the setpoints will appear on the LCD display. The unit will not cool to the setpoints
- while in Showroom mode.3 To return the unit to normal operation, repeat steps 1 and 2.

**Note:** "Sh r" will not appear when taking the unit out of Showroom mode.

#### PRO, DESIGNER, AND DESIGNER UNDERCOUTNER

- 1 Turn on the unit.
- 2 Touch the gear icon on the control panel. If temperatures appear, press the arrow first.
- 3 Touch the wrench icon.
- 4 Enter the Showroom mode password by touching the dashes until each symbol appears as pictured below.

# Enter Password $\Delta \ \Delta \ \Delta \ X$

- 5 Touch Showroom Mode. It may be necessary to scroll or swipe to see the words "Showroom Mode."
- 6 Press Start to turn on Showroom mode. Press Stop to turn off Showroom mode.

#### UNDERCOUNTER ICE MAKER

There is no Showroom mode on Undercounter Ice Maker units. When installing an Undercounter Ice Maker on a showroom floor, do not connect the unit to water or power.

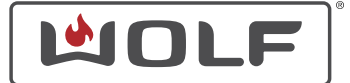

#### DUAL FUEL AND INDUCTION RANGE

| CONTENTS (PART #828197) |                              |  |
|-------------------------|------------------------------|--|
| 2                       | 25-watt, 120 V halogen lamps |  |
| 4                       | 40-watt, 120 V halogen lamps |  |
| 1                       | Cord, showroom power 120 V   |  |
| 1                       | Instructions                 |  |

#### Enter Showroom Mode

- 1 Press Settings.
- 2 Select Showroom Mode.
- 3 Select Showroom Mode On or Off to enter or exit Showroom mode respectively.
  - If connecting to 120 V, the unit will automatically detect 120 V and go into Showroom mode.
  - When installing the unit into 120 V, replace the oven lights with the 120 V lamps included in the kit.
  - Once installed into 120 V, Showroom mode cannot be exited.
  - Once installed into 120 V, sparking will still occur at the cooktop burners.

#### M AND E SERIES OVEN

| CONTENTS (PART #824493) |                              |
|-------------------------|------------------------------|
| 3                       | Nuts, red wire               |
| 2                       | 25-watt, 120 V halogen lamps |
| 4                       | 40-watt, 120 V halogen lamps |
| 1                       | Cord, showroom power 240 V   |
| 1                       | Instructions                 |

#### Enter Showroom Mode

- 1 Press Settings.
- 2 Select Showroom Mode.
- 3 Select Showroom Mode On or Off to enter or exit Showroom mode respectively.
  - If connecting to 120 V, the unit will automatically detect 120 V and go into Showroom mode.
  - When installing the unit into 120 V, replace the oven lights with the 120 V lamps included in the kit.
  - Once installed into 120 V, Showroom mode cannot be exited.

#### Exit Showroom Mode

Reverse the procedure and install the unit on 240 V.

#### Exit Showroom Mode

Reverse the procedure and install the unit on 240 V.

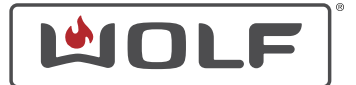

### Showroom Mode Guide

wolfappliance.com 800.222.7820

#### CONVECTION STEAM OVEN

| CONTENTS (PART #821106) |                            |
|-------------------------|----------------------------|
| 1                       | Step-up transformer        |
| 1                       | Showroom power cord, 240 V |

All current Convection Steam Oven models do not have a knob.

The kit is required to run Covection Steam Ovens in Showroom mode (Demo mode). The lights and controls will work in Showroom mode. All other operation is disabled.

#### Enter Showroom Mode

- 1 With the oven on, touch Settings.
- 2 Use the arrows to select Demo mode.
- 3 Touch Enter. "SWITCH DEMO MODE ON" appears on the display.
- 4 Touch Enter to choose the Demo mode icon. "ENTER PASSWORD" appears.
- 5 Use the arrows to go to each number and touch Enter to confirm each number.
   Note: The password is 6301.
- 6 Use the arrows to go to the check mark icon and touch Enter to confirm. "DEMO MODE ON" appears on the display.

**Note:** When in Showroom mode, a check mark will appear over the Demo mode icon in the Settings menu to indicate it is active.

#### Exit Showroom Mode

- 1 With the oven on, press Settings.
- 2 Use the arrows to select Demo mode.
- 3 Touch Enter. "SWITCH DEMO MODE OFF" appears on the display.
- 4 Touch Enter to choose the Demo mode icon. "ENTER PASSWORD" appears.
- 5 Use the arrows to go to each number and touch Enter to confirm each number.Note: The password is 6301.

6 "DO YOU WANT TO RESTORE THE FACTORY SETTINGS?" appears on the display. Touch Enter to select No.

**Note:** No indication that the Showroom mode has been canceled will appear on the display. To confirm, verify the check mark no longer appears above the Demo mode icon in the Settings menu.

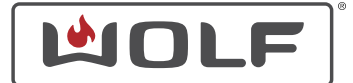

#### SO24TE

|   | CONTENTS (PART #821106)    |
|---|----------------------------|
| 1 | 120 V to 240 V transformer |
|   |                            |

Kit must be installed to operate the unit in Showroom mode.

#### Enter Showroom Mode

- 1 Verify the unit is off and the control panel is dark.
- 2 Press and hold Light, OK, and Off simultaneously until <<Demo-Modus>><<off>> appears.

**Note:** On SO24TES/TH models, a password prompt will appear. Use the knob to go to each number and press OK to confirm each number. The password is 6301.

- 3 Turn the knob until the display reads <<Demo-Modus>><<on>>.
- 4 Press OK to confirm the change in setting.
- 5 Press Off to exit configuration mode.

#### Exit Showroom Mode

1 Press and hold Light, OK, and Off simultaneously until <<Demo-Modus>><<on>> appears.

**Note:** On SO24TES/TH models, a password prompt will appear. Use the knob to go to each number and press OK to confirm each number. The password is 6301.

- 2 Turn the knob until the display reads <<Demo-Modus>><<off>>.
- 3 Press OK to confirm the change in setting.
- 4 Press Off to exit configuration mode.

#### SPEED OVEN

| CONTENTS (PART #821106) |                            |
|-------------------------|----------------------------|
| 1                       | Step-up transformer        |
| 1                       | Showroom power cord, 240 V |

The kit is required to run Speed Ovens in Showroom mode (Demo mode). The lights and controls will work in Showroom mode. All other operation is disabled.

#### Enter Showroom Mode

- 1 Touch Settings five times.
- 2 Touch 1.
- 3 Touch Start. "DEMO ON" appears on the control panel display. "DEMO" remains on the display.

#### Exit Showroom Mode

- 1 Touch Settings five times.
- 2 Touch 6.
- 3 Touch Start. "DEMO OFF" appears on the control panel display.

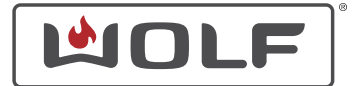

#### CE ELECTRIC COOKTOP/CI INDUCTION COOKTOP

No kit needed. Connect directly to 120 V connection.

#### Enter Showroom Mode

- 1 Make sure the cooktop is locked and the lock LED is lit. If it is not, touch and hold Lock for 3 seconds.
- 2 Press and hold Timer + and for 5 seconds until the controls flash once and the cooktop enters diagnostic mode. Release the keys immediately after the controls flash, or the cooktop will exit diagnostic mode.
- 3 Press Timer + six times.

**Note:** The front control zone SIM and HI icons and seven back control zone LEDs will light up, indicating Showroom mode is available for selection.

- Press HI to turn on Showroom mode.
  Note: SH will appear in the timer display once Showroom mode turns on.
- 5 Touch All Off to enter diagnostic mode.

#### Exit Showroom Mode

- 1 Make sure the cooktop is locked and the lock LED is lit. If it is not, touch and hold Lock for three seconds.
- 2 Press and hold Timer + and for 5 seconds until the controls flash once and the cooktop enters diagnostic mode. Release the keys immediately after the controls flash, or the cooktop will exit diagnostic mode.
- 3 Press Timer + six times.

**Note:** The front control zone SIM and HI icons and seven back control zone LEDs will light up, indicating Showroom mode is available for selection.

- Press SIM to toggle Showroom mode off.
  Note: SH will disappear from the timer display once Showroom mode has turned off.
- 5 Touch All Off to exit diagnostic mode.

**Note:** The cooktop will work as normal with no power supplied to the cooking zones. SH will appear in the timer display unless the timer is on. The unit will stay in Showroom mode, even if power is interrupted.

#### CG GAS COOKTOP

No kit needed. Connect directly to 120 V.

#### **A** CAUTION

#### Use caution when using pliers to avoid damage to wires.

- 1 On the bottom of the unit, remove the access panel using a #2 Phillips head screwdriver.
- 2 Remove the red wire connection from the module.
- 3 Tape the connectors with electrical tape as a precaution.
- 4 Reassemble the unit in reverse order.

#### CT INDUCTION COOKTOP

No kit needed. Connect directly to 120 V.

#### Enter Showroom Mode (SWS #17600000)

- 1 Enter Lock mode by pressing and holding the key symbol for 3 seconds.
- 2 From Lock mode, press and hold Off for 5 seconds to enter diagnostics. A beep will sound.
- 3 In diagnostic mode, press and hold Melt for the front element for 5 seconds.

**Note:** All LEDs will light up for 5 seconds to indicate the unit is in Showroom mode.

#### Exit Showroom Mode (SWS #17600000)

- 1 From Lock mode, press and hold Off for 5 seconds to enter diagnostics. A beep will sound.
- 2 In diagnostic mode, press and hold Melt for the front element for 5 seconds.

**Note:** The unit will go through a startup sequence and enter Lock mode.

- 3 Press the key symbol for 3 seconds to unlock the unit.
- 4 The unit will now work as normal.
  - **Note:** If these steps do not take the unit out of Showroom mode, reset the unit at the circuit breaker to reset.

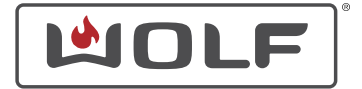

### Showroom Mode Guide

wolfappliance.com 800.222.7820

#### GAS RANGE

Gas ranges do not have an available Showroom mode.

- For installation into a showroom or display setting, Wolf recommends connecting the unit only to a 120 VAC designated circuit.
- To restore full operation to the unit, connect it to a gas supply.
- When installed into 120 V only, sparking will still occur. If the user attempts to use and leave the griddle and/or oven on, the LED may flash to indicate ignition failure.

#### SEALED BURNER RANGETOPS

Sealed Burner Rangetops do not have an available Showroom mode.

It is recommended that when installing into a showroom or display setting, to refrain from connecting the unit to a gas and electrical supply.

# STEAMER MODULE, FRYER MODULE, GRILL MODULE, TEPPANYAKI MODULE

No kit needed.

#### Enter Showroom Mode

Showroom mode is accessible when the input voltage and frequency is between 110-227 V and 47-63 Hz.

- 1 Touch and hold Lock for 5 seconds to enter Lock mode.
- 2 In Lock mode, touch and hold All Off for 5 seconds.
- 3 Touch timer + or until six dots appear on the rear display zone.
- 4 Touch HI for the front control zone to turn on Showroom mode.

**Note:** SH will appear on the display when Showroom mode is turned on.

**Note:** An interruption of power will not disengage Showroom mode. The module will restart in Showroom mode when power is restored.

#### Exit Showroom Mode

- 1 Touch and hold Lock for 5 seconds to enter Lock mode.
- 2 In Lock mode, touch and hold All Off for 5 seconds.

- 3 Touch timer + or until six dots appear on the rear display zone.
- 4 Touch LO/SIM for the front control zone to exit Showroom mode.

#### MULTIFUNCTION MODULE

#### **A** CAUTION

Use caution when using pliers to avoid damage to wires.

- 1 On the bottom of the unit, remove the access panel using a #2 Phillips bit.
- 2 Remove the connector from the spark module.
- 3 Tape the connector with electrical tape as a precaution.
- 4 Assemble the unit.

# ELECTRIC MODULE COOKTOP, GAS MODULE COOKTOP, INDUCTION MODULE COOKTOP

Follow the instructions for the corresponding full-size cooktops to access Showroom mode.

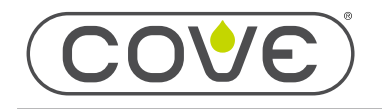

www.coveappliance.com 800.222.7820

#### DISHWASHER

While in Showroom mode, the Cove connect feature works to monitor and control the product using the Sub-Zero Group Owner's App.

#### Enter Showroom Mode

- 1 Touch Cancel twice.
- 2 Touch and hold Options until "User Set Up" appears on the display.
- 3 Touch Options to scroll through user settings until "Showroom Mode" appears. The display will read "Showroom Mode Off."
- 4 Touch Enter. The display will read "Showroom Mode On."
- 5 Touch Cancel to exit the settings.

#### Exit Showroom Mode

- 1 Touch Cancel twice.
- 2 Touch and hold Options until "User Set Up" appears on the display.
- 3 Touch Options to scroll through user settings until "Showroom Mode" appears. The display will read "Showroom Mode On."
- 4 Touch Enter. The display will read "Showroom Mode Off."
- 5 Touch Cancel to exit the settings.